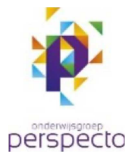

## Handleiding RemoteApp instellen (op de Mac computer)

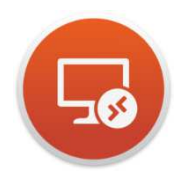

Instellen van de RemoteApp werkt op de Mac middels de App *Microsoft Remote Desktop 10*.

| <b>Finder</b> Archief Wijzig Wee<br>Over deze Mac | Deze App is te installeren via de App Store. Klik<br>linksboven op het Apple-menu en kies App Store |
|---------------------------------------------------|----------------------------------------------------------------------------------------------------|
| Systeemvoorkeuren<br>App Store                    |                                                                                                    |
| Recente onderdelen                                |                                                                                                    |
| Forceer stop van Finder て企業も                      | Zoek in de                                                                                          |
| Sluimer<br>Herstart<br>Zet uit                    | App store<br>naar de<br>term<br>Microsoft<br>Microsoft                                              |
| Vergrendel scherm へ発Q<br>Log 'Beheerder' uit 企発Q  | Remote<br>Desktop<br>10.                                                                            |

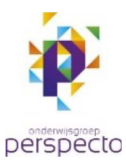

Kies uit de zoekresultaten de *Microsoft Remote Desktop 10* en kies voor *Download*.

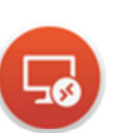

Microsoft Remote Desktop 10 Zakelijk

DOWNLOAD

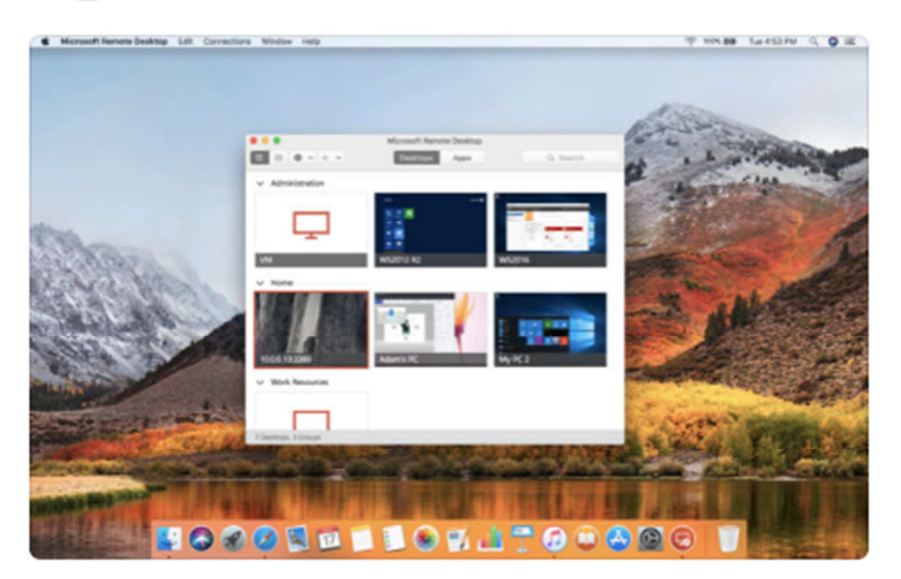

De App wordt nu gedownload en geïnstalleerd.

Afhankelijk van de instellingen kan er om de Apple ID gegevens gevraagd worden.

Wanneer de App is geïnstalleerd verschijnt deze in het Dock aan de onderkant van het bureaublad. Klik op het *Microsoft Remote Desktop* icoon om de App te starten.

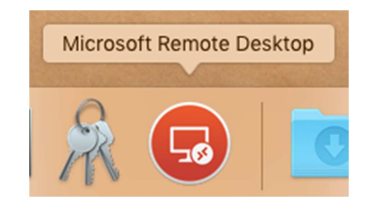

Kies in de menubalk van de App voor *Feeds* en vervolgens op de blauwe knop *Add Feed*.

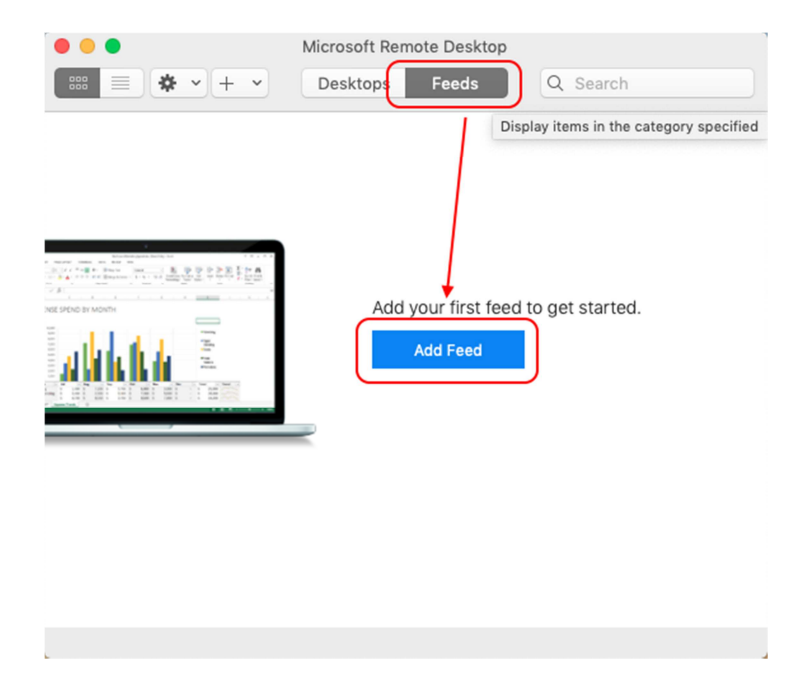

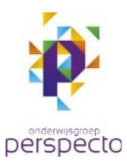

Voer in het volgende scherm bij *URL or Email Address:* de URL in. Klik hierna op *Find Feed*.

De juisteURL luidt:

| 0 😑 🔵           |              | Microsof | ft Remote D | Desktop   |       |              |
|-----------------|--------------|----------|-------------|-----------|-------|--------------|
|                 | * • + •      | Deskte   | ops Fe      | eds       | Q     | Search       |
| Add             | Feed         |          |             |           |       |              |
|                 | URL or Email | Address: | oorbeeld.n  | l/RDWeb/F | eed/v | vebfeed.aspx |
|                 |              |          |             |           |       |              |
| SE SPEND BY MON |              |          |             |           |       |              |
| alla            |              |          |             | Cance     |       | Find Feed    |
|                 |              |          |             |           |       |              |
|                 | ,            | -        |             |           |       |              |
|                 |              |          |             |           |       |              |
|                 |              |          |             |           |       |              |
|                 |              |          |             |           |       |              |
|                 |              |          |             |           |       |              |
|                 |              |          |             |           |       |              |

https://inloggen.ogperspecto.nl/RDWeb/Feed/webfeed.aspx

De App gaat nu verbinding maken met de server.

| • | Subscribing to Feed                                   |        |
|---|-------------------------------------------------------|--------|
|   | https://inloggen.voorbeeld.nl/RDWeb/Feed/webfeed.aspx | Cancol |
|   | Connecting to Managed Resources                       | Cancel |

Als de verbinding wordt opgebouwd komt de vraag om in te loggen op het netwerk. Klik op *Next* om door te gaan naar het volgende scherm.

| http | Select user account                                     |                                       |     |
|------|---------------------------------------------------------|---------------------------------------|-----|
| -    | This user account will be used<br>inloggen.voorbeeld.nl | to subscribe to a feed from           | ы   |
| Coi  | Food UDL                                                | and and all DDWah (See dissolver)     |     |
| -    | Feed ORL.                                               | oor beeld.ni/RD web/Feed/webreed.aspx | 14  |
|      | User Account:                                           | Ask me every time                     | . 8 |
|      |                                                         |                                       | 1   |
|      |                                                         |                                       |     |

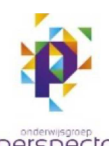

Log hier in met de bekende netwerk inlog gegevens.

Gebruik als User Name je emailadres

iemand@ogperspecto.nl

Vul daarna je gebruikelijke password in.

| 000    | Subscribing to Feed                                                               |
|--------|-----------------------------------------------------------------------------------|
| https: | Enter your user account<br>This user account will be used to subscribe to a feed. |
| Conn   | User Name: Domain\user or user@domain Password:                                   |
|        | Cancel Done                                                                       |

De App zal nogmaals verbinding maken met de server. Bij deze stap worden de beschikbare RemoteApps geïnstalleerd binnen de

| 00                     | Subscribing to Feed              |        |
|------------------------|----------------------------------|--------|
| https://inloggen.voorb | peeld.nl/RDWeb/Feed/webfeed.aspx |        |
| Connecting to Manag    | ed Resources                     | Cancel |

Feed in de *Remote Desktop App*.

De App is nu ingesteld om verbinding te maken met de server. De nieuwe programma's en bureaubladen komen in de App onder **Feeds** en **Externe Werkplek**. In de afbeelding rechts hier zijn een RDP-verbinding en WordPad toegevoegd als RemoteApps.

Bij het opstarten één van de Remote Apps (in dit voorbeeld RDP2 en WordPad) zal nogmaals de logingegevens gevraagd worden om de externe bronnen op te starten.

|                 | Microsoft R  | emote Desktop | O. Second |
|-----------------|--------------|---------------|-----------|
|                 | +   Desktops | Feeds         | Q Search  |
| ✓ Externe Werk∣ | blek         |               |           |
| ι <u>Γ</u>      | A            |               |           |
| RDP2 W          | /ordPad      |               |           |
|                 |              |               |           |
|                 |              |               |           |
|                 |              |               |           |
|                 |              |               |           |
|                 |              |               |           |
|                 |              |               |           |
|                 |              |               |           |
|                 |              |               |           |
|                 |              |               |           |
|                 |              |               |           |
|                 |              |               |           |